# GUÍA VENTANILLA ÚNICA ALTA DOMICILIOS IMMEX

## Dirección General de Facilitación Comercial y Comercio Exterior

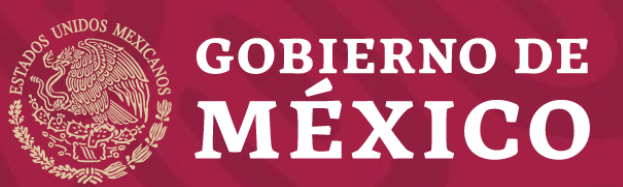

Secretaría de Economía Octubre 2019

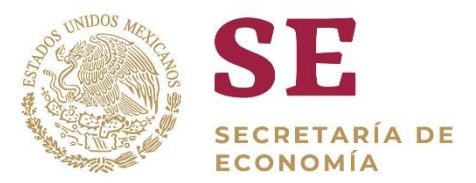

### l Ingrese a la Ventanilla Única

https://www.ventanillaunica.gob.mx/vucem/Ingreso.html

| Con FIEL      | Sin FIEL                         |  |
|---------------|----------------------------------|--|
| Certific      | cado (cer)*:                     |  |
| Exami         | inar aal0409235e6.cer            |  |
| Clave p       | privada (key)*:                  |  |
| Exami         | inar AAL0409235E6_1012231310.key |  |
| Contra        | aseña de clave privada*:         |  |
|               |                                  |  |
|               | Ingresar Registrarse             |  |
| <b>2</b> Sele | eccione el tipo de persona       |  |

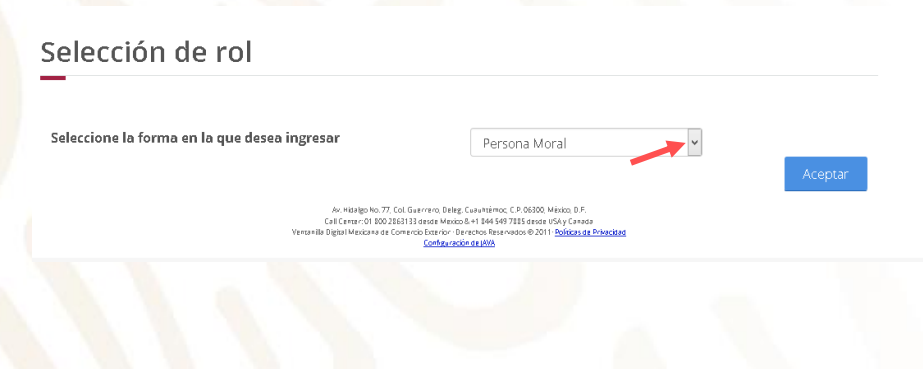

### **3** Seleccione Trámites - Solicitudes nuevas

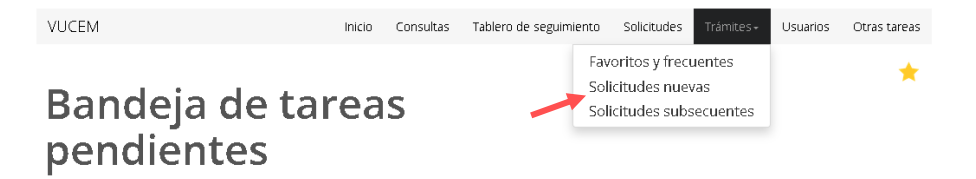

4 Seleccione - Secretaría de Economía

## Trámites disponibles

Por favor elija la dependencia de la cual desea realizar su trámite.

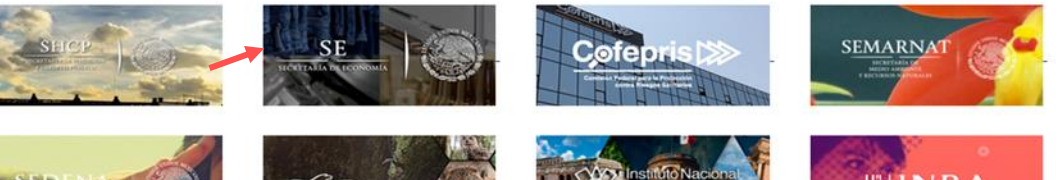

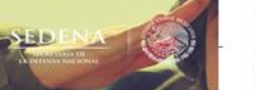

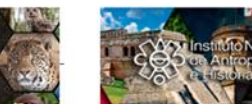

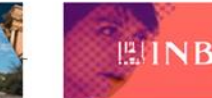

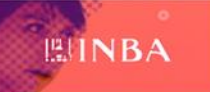

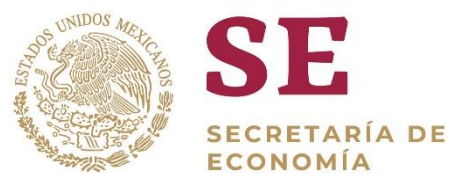

**5** Seleccione IMMEX – Modificación de Programa – Modificación Alta a domicilio de una planta, bodega o almacén

| IM | IMEX                                                          | [·] |
|----|---------------------------------------------------------------|-----|
|    | Autorización Programa Nuevo                                   | [+] |
|    | Ampliación                                                    | [+] |
|    | Modificación de Programa                                      | [-] |
|    | Modificación Alta a domicilio de una planta, bodega o almacén |     |

#### 6 Seleccione el número de Programa IMMEX

Registro de solicitud modificación programa IMMEX (Modificación Alta a domicilio de una planta, bodega o almacén)

Lista de programas

Folio de programa

Tipo de programa

68-2019

Immex industrial

7 La información de la pestaña "Solicitante" es informativa, deberá verificar que coincidan con los datos de su Programa.

Registro de solicitud modificación programa IMMEX (Modificación Alta a domicilio de una planta, bodega o almacén)

| Paso 1 Pa<br>Capturar solicitud Re | so 2<br>quisitos necesarios | Paso 3<br>Anexar requisitos | Paso 4<br>Firmar solicitud |  |
|------------------------------------|-----------------------------|-----------------------------|----------------------------|--|
|                                    |                             |                             |                            |  |
| Solicitante Modificación Bi        | tácora                      |                             |                            |  |
| Datos generales del sol            | icitante                    |                             |                            |  |
|                                    |                             |                             |                            |  |
| RFC: 🛛                             | Denominación                | o razón social:             |                            |  |
| AAL0409235E6                       | AGRICOLA A                  | LPE S DE RL DE CV           |                            |  |
| Actividad económica preponderante  | :<br>os a litivos           |                             |                            |  |
|                                    | 03 Cultivo3                 |                             |                            |  |
| Correo electrónico:                |                             |                             |                            |  |
| mortiza@ultrasist.com.mx           |                             |                             |                            |  |
|                                    |                             |                             |                            |  |
| Domicilio fiscal del solio         | itante                      |                             |                            |  |
|                                    |                             |                             |                            |  |
| País:                              | Código postal:              |                             | Estado:                    |  |
| ESTADOS UNIDOS MEXICANOS           | 81248                       |                             | SINALOA                    |  |
|                                    |                             |                             |                            |  |

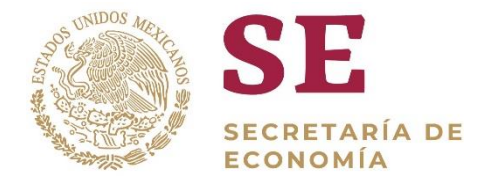

**8** Seleccione "Modificación" – posteriormente deberá seleccionar el Estado donde se encuentra el domicilio a registrar en el Programa IMMEX y de clic en "Buscar domicilios"

Registro de solicitud modificación programa IMMEX (Modificación Alta a domicilio de una planta, bodega o almacén)

| Paso 1<br>Capturar solicitud                                           | Paso 2<br>Requisitos necesarios | Paso 3<br>Anexar requisitos           | Paso 4<br>Firmar solicitud          |  |
|------------------------------------------------------------------------|---------------------------------|---------------------------------------|-------------------------------------|--|
| Solicitante Modificación                                               | Bitácora                        |                                       |                                     |  |
|                                                                        |                                 |                                       |                                     |  |
| Registro Federal de Contribuy                                          | entes:                          | Representa                            | ción federal:                       |  |
| Registro Federal de Contribuy<br>AAL0409235E6                          | entes:                          | <b>Representa</b>                     | ión federal:                        |  |
| Registro Federal de Contribuy<br>AAL0409235E6<br>Tipo de modificación: | entes:                          | Representa<br>CULIACAN<br>Modificació | ión federal:<br>I<br>n de programa: |  |

#### Consulta de domicilios

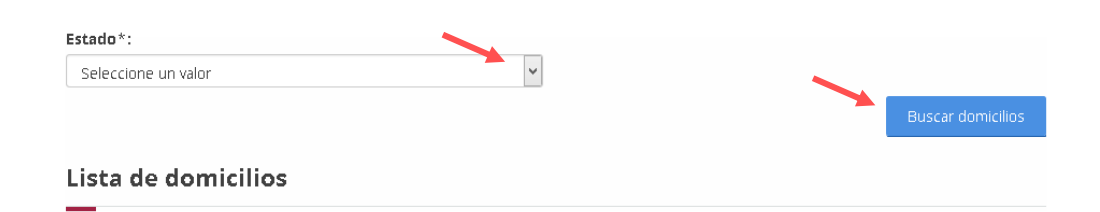

**9** Seleccione el domicilio que agregará al programa IMMEX y de clic en "Agregar plantas"

|     |                                                     | b. /     | B1 (     | <i></i> |                                        |                |                      |
|-----|-----------------------------------------------------|----------|----------|---------|----------------------------------------|----------------|----------------------|
|     | Calle                                               | interior | exterior | postal  | Colonia                                | Localidad      | Municipio o alcaldía |
| D   | CALLE CENTRAL                                       |          | SN       | 81255   | ZONA INDUSTRIAL                        | CAMPO 35       | AHOME                |
| С   | CALLE 5                                             |          | SN       | 81124   | OTRA NO ESPECIFICADA EN<br>EL CATALOGO | EJIDO COREREPE | GUASAVE              |
| ) c | CARRETERA AL CAMPO 35<br>KM 2.3                     |          | S/N      | 81360   | OTRA NO ESPECIFICADA EN<br>EL CATALOGO | LOS MOCHIS     | AHOME                |
| 2   | CARRETERA<br>INTERNACIONAL NO. 15<br>MEX-NOG KM 203 |          | SN       | 81210   | MIGUEL HIDALGO                         | LOS MOCHIS     | AHOME                |
| 2   |                                                     |          |          |         |                                        |                | ~                    |
|     |                                                     |          |          |         |                                        |                | Agregør р            |

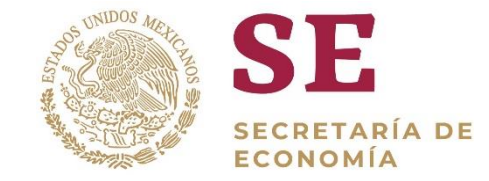

<u>El sistema validará si en la base de</u> <u>datos del SAT, el RFC tienen domicilios</u> <u>registrados con los siguientes TIPOS</u> <u>DE INMUEBLE:</u>

- ✓ LOCAL COMERCIAL
- ✓ BODEGA
- ✓ INDUSTRIAS, FABRICAS Y TALLERES
- ✓ TERRENOS AGROPECUARIO

La Ventanilla no arrojará resultados, si el domicilio no está registrado bajo los tipos de inmuebles señalados, toda vez que no es válido para agregar a un programa IMMEX.

**10** El domicilio se mostrará en la sección "Lista de domicilios". Se puede agregar más de un domicilio por solicitud, anexando los requisitos correspondientes para cada uno.

| ist | a de domici   | lios     |        |        |                 |           |                      |  |
|-----|---------------|----------|--------|--------|-----------------|-----------|----------------------|--|
|     | Calle         | Número   | Número | Código | Colonia         | Localidad | Municipio o alcaldía |  |
| )   | CALLE CENTRAL | Interior | SN     | 81255  | ZONA INDUSTRIAL | CAMPO 35  | AHOME                |  |
|     |               |          |        |        | _               |           |                      |  |

### **11** Al terminar el paso anterior, de clic en "Continuar"

Mercancías a producir

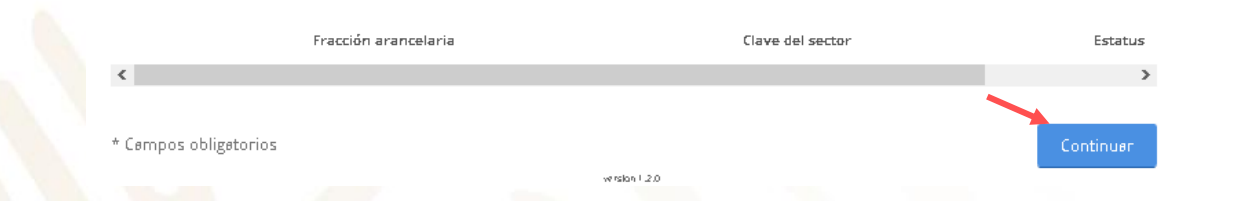

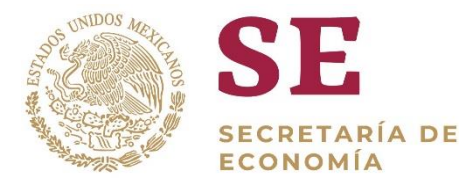

**12** La Ventanilla mostrará el requisito que deberá adjuntar a la solicitud, de clic en "Continuar"

| <b>Paso 1</b><br>Capturar solicitud | Paso 2<br>Requisitos necesarios  | Paso 3<br>Anexar requisitos | Paso 4<br>Firmar solicitud |          |
|-------------------------------------|----------------------------------|-----------------------------|----------------------------|----------|
| Requisitos d                        | obligatorios                     |                             |                            |          |
|                                     |                                  |                             |                            |          |
| 1 <b>Fa da bankan an</b> i          | i da e e e fo dans ei e site i e |                             |                            |          |
| 1 Fe de hechos em                   | ida por redatario publico        | 1                           |                            |          |
|                                     |                                  |                             |                            |          |
|                                     |                                  |                             |                            | Anterior |
|                                     |                                  |                             |                            |          |
|                                     |                                  |                             |                            |          |

13 Para adjuntar el requisito deberá dar clic en "Adjuntar documentos"

## **Cargar archivos**

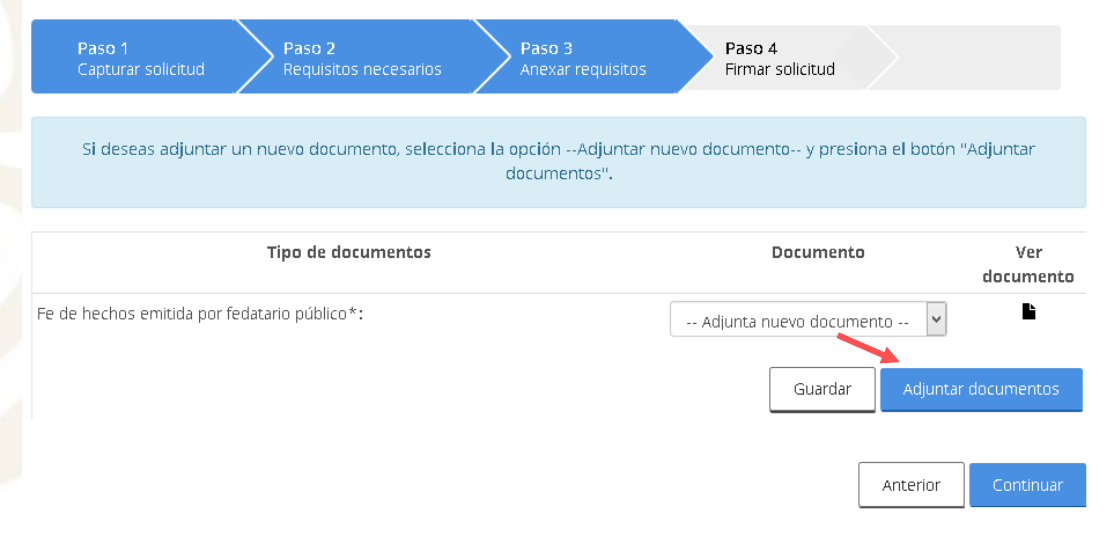

Los archivos pdf deben tener las siguientes especificaciones técnicas:

- En formato PDF
- En escala de grises a 8 bits 🖌 Sin hojas en blanco de profundidad
- En resolución de 300 puntos por pulgada
- ✓ Sin OCR aplicado
- ✓ Tamaño Máximo por archivo 10 MB

SECRETARÍA DE ECONOMÍA

14 De clic en "Examinar" elija el documento a adjuntar y de clic en "Adjuntar". Posteriormente de clic en continuar

Adjuntar documentos

Para poder adjuntar tu documento, deberá cumplir las siguientes características: • Debe ser formato PDF que no contenga formularios, objetos OLE incrustrados, código java script, etc. No debe contener páginas en blanco.

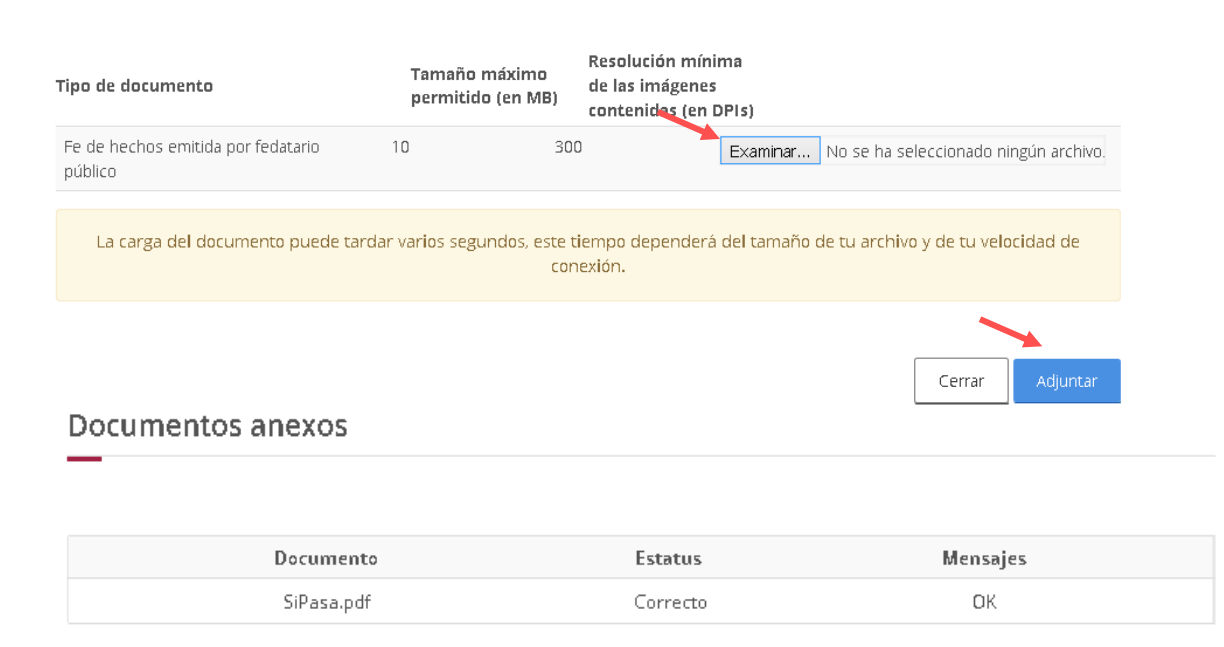

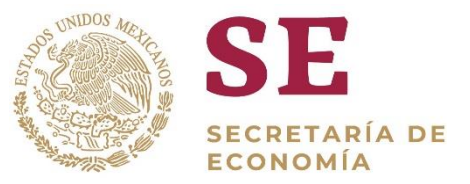

### 15 Firme digitalmente su solicitud.

#### Firmar

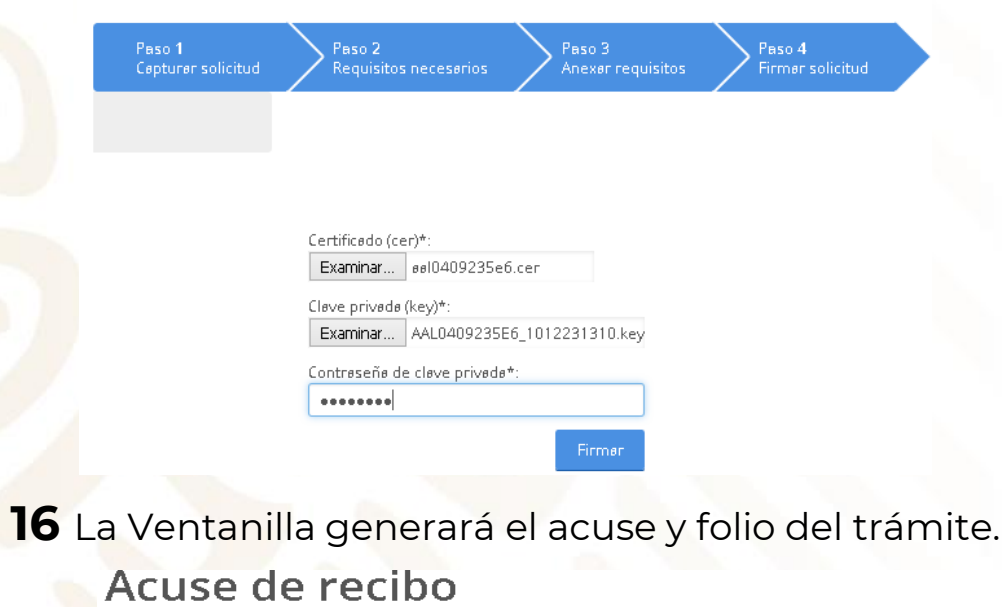

Tu solicitud ha sido registrada con el siguiente número de folio <0200800300820192540000031>.

#### 17 Descargue el "Acuse de recepción de trámite".

| Anter or proroudu or to fame                          |
|-------------------------------------------------------|
| ACUSE DE RECEPCIÓN DE TRAMITE                         |
| Ventanilla Digital Mexicana de Comercio Exterior      |
| Promoción o solicitud en materia de comercio exterior |

Estimado(a)>

RFC: AAL

gob.mx

Siendo las 18:10:30 del 25/09/2019, se tiene por recibida la solicitud de trámite número 02006 relativa a Modificación Alta a domicilio de una planta, presentada a través de la Ventanilla Digital Mexicana de Comercio Exterior, con foio de presentación 57318357.

Su trámite se sujetará a las disposiciones jurídicas aplicables al trámite respectivo, al Decreto por el que se establece la Ventanilla Digital Mexicana de Comercio Exterior, publicado en el Dario Oficial de la Federación el 34 de enero de 2010, así como a las condiciones de uso de la propia Ventanilla Digitarí.

#### La documentación anexada a su solicitud es la siguiente

| Tipo de documento | Nombre del documento | e Document    |
|-------------------|----------------------|---------------|
| Escritos.         | SiPasa.pdf           | 0446190000203 |
| Eachton.          | SiPasa.pdf           | 0192990000GW7 |
|                   |                      |               |

сная одник вланном своявся да рамавирара в ал. Вла зазвадать по представля и представот не сасаход рама сацаховер Такос. Соким те восричная са нарта сарест са по конститетра с представот и представать сараховер Такос. Соким те восричная са нарта сарест такае с денакае сори по закономи пр

Tele Digita Soliditek : Indižne (r. 3. olimni participa); Karakili vali Karila i povožegitak ninegitana BOAL biga Putanisti i Indižnogo unimalita Karila Carillina Caril; Karila Catilita i nanova na La Pankavity PE Mithoni Suralis (r. 5. Catilita Catilita)

#### Cone Organia Internativa I slobul qui pri verbiji gui o con postanzivatari solencia o cons cutho (chinegosti fongla facos unicos escicanos) a nationyanolegi Macc. Cutionite edogimune come) faligitati transpirativamento della maneto della transpirativamento della maneto della maneto del

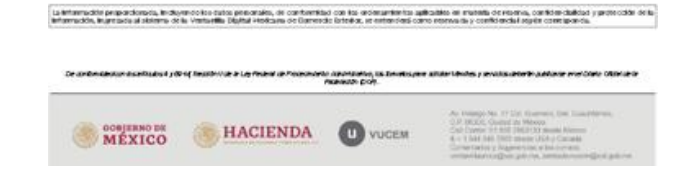

Acuse(s)

#### 18 Espere su resolución en un plazo de 10 días hábiles.

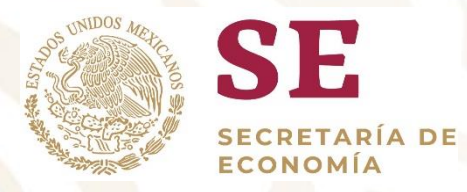

# GRACIAS

# Dirección General de Facilitación Comercial y Comercio Exterior

atencion.immex@economia.gob.mx